# Mac メール 設定マニュアル

## 目次

| Mac メー | -ル 設定マニュアル              | 1  |
|--------|-------------------------|----|
| 1 PO   | DP 系の設定                 | 2  |
| 1.1    | 初めて設定する場合(追加メールアドレスの設定) | 2  |
| 1.2    | 設定内容の確認・変更              | 5  |
| 1.3    | メールアドレス/パスワード変更後の設定変更   | 10 |
| 1.4    | サーバにメールを残さない設定          | 14 |
| 1.5    | サブミッションポートの確認・変更        | 15 |
|        |                         |    |

| 2 IM | AP 系の設定18                 |
|------|---------------------------|
| 2.1  | 初めて設定する場合(追加メールアドレスの設定)18 |
| 2.2  | 設定内容の確認・変更                |
| 2.3  | POP 設定からの設定変更             |
| 2.4  | メールアドレス/パスワード変更後の設定変更24   |

- 1 POP 系の設定
- 1.1 初めて設定する場合(追加メールアドレスの設定)

メールを起動します。
 [Dock]から[メール] <br/>
をクリックします。

- 2. メールが立ち上がります。
- (1) 初めてアカウントを設定する場合

[メールアカウントのプロバイダを選択...]画面が表示されます。

[その他のメールアカウント...]を選択して[続ける]ボタンをクリックします。

| メールアカウントのプロバイダを選択          |  |
|----------------------------|--|
| <ul> <li>iCloud</li> </ul> |  |
| 💿 🖪 Exchange               |  |
| ○ Google <sup>.</sup>      |  |
| · YAHOO!                   |  |
| <ul> <li>Aol.</li> </ul>   |  |
| ● その他のメールアカウント             |  |
| ? 終了 続ける                   |  |

- (2) アカウントを追加する場合
  - ① ツールバーの[メール]から[アカウント...]をクリックしてください。

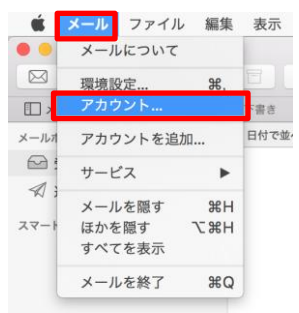

[インターネットアカウント]画面が表示されます。[その他のアカウントを追加...]をクリックしてください。

| で使用するアカウントを設定し | тагороок |  |
|----------------|----------|--|
|                | Tacebook |  |
|                | Linkedin |  |
|                | YAHOO!   |  |
| アカウントなし        | Aol.     |  |
|                | vimeo    |  |
|                | flickr   |  |

③ [メールアカウント]をクリックしてください。

|         | p u 100;     |
|---------|--------------|
|         | Aol.         |
|         | vimeo        |
| アカウントなし | flickr       |
|         | @ メールアカウント   |
|         | 💽 メッセージアカウント |
|         | CalDAVアカウント  |

3. メールアカウントの設定で、「名前」、「メールアドレス」、「パスワード」を入力し、[サインイン] ボタンをクリックしてください。

| @ メールアカウントを追加                      |
|------------------------------------|
| 最初に、次の情報を入力してください:                 |
| 名前: 山田 太郎                          |
| メールアドレス: ccnw-demo01@ma.ccnw.ne.jp |
| パスワード:                             |
| キャンセル 戻る サインイン                     |

4. [アカウント名またはパスワードを確認できません。] のメッセージが表示されます。

| メールアドレス:    | ccnw-demo01@ma.ccnw.ne.jp |
|-------------|---------------------------|
| ユーザ名:       | 自動                        |
| パスワード:      | •••••                     |
| アカウントの種類:   | ІМАР                      |
| 受信用メールサーバ:  | mail.example.com          |
| 送信用メールサーバ:  | mail.example.com          |
| アカウント名またはパス | フードを確認できません。              |
| キャンセル       | <b>戻る</b> サインイン           |

5. 以下の通り入力し、[サインイン]ボタンをクリックしてください。

| メールアドレス:     | ccnw-demo01@ma.ccnw.ne.jp |     |
|--------------|---------------------------|-----|
| ユーザ名:        | ac44075                   | 1   |
| パスワード:       | •••••                     |     |
| アカウントの種類:    | POP                       | 20  |
| 受信用メールサーバ:   | secure.ccnw.ne.jp         | 3   |
| 送信用メールサーバ:   | secure.ccnw.ne.jp         | 4   |
| アカウント名またはパスワ | フードを確認できません。              |     |
| キャンセル        | 戻るサイ                      | ンイン |

| 1 | ユーザ名:      | [アカウント ID]を入力してください          |
|---|------------|------------------------------|
| 2 | アカウントの種類:  | [POP]を選択してください               |
| 3 | 受信用メールサーバ: | [secure.ccnw.ne.jp]を入力してください |
| 4 | 送信用メールサーバ: | [secure.ccnw.ne.jp]を入力してください |

#### 1.2 設定内容の確認・変更

1. ツールバーの[メール]から[環境設定...]をクリックしてください。

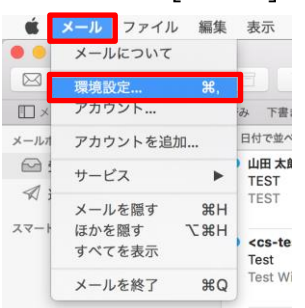

2. 確認したいアカウントを選択します。

| • •                           | アカウント                                                                   |
|-------------------------------|-------------------------------------------------------------------------|
| 一般         アカウント         迷惑メー | A)                                                                      |
| @ ma.ccnw.n<br>POP            | アカウント債報 メールボックスの特性 サーバ設定<br>✓ このアカウントを使用                                |
| IMAP                          | 状況: オンライン 🔵                                                             |
|                               | 説明: ma.ccnw.ne.jp                                                       |
|                               | メールアドレス: 山田太郎 <ccnw-demo01@ma.ccnw.ne.jp> ᅌ</ccnw-demo01@ma.ccnw.ne.jp> |
|                               | ✔ メッセージ受信後にメッセージのコピーをサーバから削除:                                           |
|                               | 1週間後 今すぐ削除                                                              |
|                               | NUCLEURE                                                                |
|                               | ?                                                                       |

 メールアドレスを編集する場合、[メールアドレス:]をクリックし、表示される [メールアドレス編集...]をクリックします。

| • • •                                                | アカウント                                                                                          |
|------------------------------------------------------|------------------------------------------------------------------------------------------------|
| 一般         の         ()           アカウント         迷惑メー | 2 (1) (1) (1) (1) (1) (1) (1) (1) (1) (1)                                                      |
| @ ma.ccnw.n<br>POP                                   | <ul> <li>アカウント情報</li> <li>メールボックスの特性</li> <li>サーバ設定</li> <li>マ このアカウントを使用</li> </ul>           |
| IMAP                                                 | 状況: オンライン ●<br>説明: ma.ccnw.ne.jp                                                               |
|                                                      | メールアドレス ✓ 山田 太郎 <ccnw-demo01@ma.ccnw.ne.jp><br/>✔ メッセーシ メールアドレスを編集</ccnw-demo01@ma.ccnw.ne.jp> |
|                                                      | 1週間後              ◆             今すぐ削除            メッセージのサイズが         KBを超えるときに警告                |
|                                                      |                                                                                                |
|                                                      |                                                                                                |
|                                                      |                                                                                                |
|                                                      |                                                                                                |
| + -                                                  |                                                                                                |
|                                                      | ?                                                                                              |

② メールアドレスの変更ができます。

変更した場合は[OK]ボタンをクリックします。

| フルネーム | メールアドレス                   |  |
|-------|---------------------------|--|
| 山田 太郎 | ccnw-demo02@ma.ccnw.ne.jp |  |
|       |                           |  |
|       |                           |  |
|       |                           |  |
|       |                           |  |
|       |                           |  |
|       |                           |  |

- 3. [サーバ設定]タブを選択します。
  - ① [接続設定を自動的に管理]のチェックを外します。

|               | アカウント                    |
|---------------|--------------------------|
| 🕘 🙆 📡         | j 🗛 👼 🗹 S= 🖄             |
| 一般 アカウント 迷惑メー | -ル フォントとカラー 表示 作成 署名 ルール |
| ma.ccnw.n     | アカウント情報 メールボックスの特性 サーバ設定 |
| iCloud        | 受信用メールサーバ (POP)          |
| IMAP          | ユーザ名: ac44075            |
|               | パスワード: •••••             |
|               | ホスト名: secure.ccnw.ne.jp  |
|               | ✓接続設定を自動的に管理             |
|               | POPの詳細設定                 |
|               | 送信用メールサーバ (SMTP)         |
|               | アカウント: ma.ccnw.ne.jp     |
|               | ユーザ名: ac44075            |
|               | バスワード: •••••             |
|               | ホスト名: secure.ccnw.ne.jp  |
|               | ✓ 接続設定を自動的に管理            |
|               |                          |
|               |                          |
|               |                          |
|               |                          |
| + -           |                          |
|               | ?)                       |
|               |                          |

② 設定されているポート番号などが表示されます。

| • •           |            | アカウント                         |        |              |
|---------------|------------|-------------------------------|--------|--------------|
| 0 😥           | A          | 50 Z                          | dry 🖄  |              |
| 一般 アカウント 迷惑メー | ール フォントとカラ | ,— 表示 作成                      | 著名 ルール | /            |
| @ ma.ccnw.n   | アカウ        | ント情報 メールボ                     | ックスの特性 | サーパ設定        |
| iCloud        | 受信用メール・    | サーバ (POP)                     |        |              |
| IMAP          | ユーザ名:      | ac44075                       |        |              |
|               | パスワード:     | •••••                         |        |              |
|               | ホスト名:      | secure.ccnw.ne.jp             |        |              |
|               |            | <ul> <li>接続設定を自動的に</li> </ul> | こ管理    |              |
|               | ポート:       | 995                           |        | ✓ TLS/SSLを使用 |
|               | 認証:        | パスワード                         |        | 0            |
|               |            | POPの詳細設定                      |        |              |
|               | 送信用メール     | サーバ(SMTP)                     |        |              |
|               | アカウント:     | ma.ccnw.ne.jp                 |        | 0            |
|               | ユーザ名:      | ac44075                       |        |              |
|               | パスワード:     | •••••                         |        |              |
|               | ホスト名:      | secure.ccnw.ne.jp             |        |              |
|               |            | <ul> <li>接続設定を自動的に</li> </ul> | こ管理    |              |
|               | ポート:       | 465                           |        | ✓ TLS/SSLを使用 |
|               | 認証:        | パスワード                         |        | 0            |
|               |            |                               |        |              |
| + -           |            |                               |        |              |
|               |            |                               |        | ?            |
|               |            |                               |        |              |

- 4. [送信メールサーバ(SMTP)]の[アカウント:]をクリックます。
  - ① 表示される[SMTP サーバリストを編集...]をクリックします。

|                       | アカウント                            |   |
|-----------------------|----------------------------------|---|
| 一般     アカウント     迷惑メー | A)                               |   |
| @ ma.ccnw.n<br>POP    | アカウント情報 メールボックスの特性 サーバ設定         |   |
| iCloud                | 受信用メールサーバ (POP)                  |   |
| IMAP                  | ユーザ名: ac44075                    |   |
|                       | パスワード: ••••••                    |   |
|                       | ホスト名: secure.ccnw.ne.jp          |   |
|                       | 接続設定を自動的に管理                      |   |
|                       | ポート: 995 🔽 TLS/SSLを使用            | 3 |
|                       | 認証: パスワード                        |   |
|                       | なし                               |   |
|                       | 送信用メー<br>iCloud                  |   |
|                       | アカウント 🗸 ma.ccnw.ne.jp            |   |
|                       | ユーザ名 <mark>SMTPサーバリストを編集…</mark> |   |
|                       | パスワード: ・・・・・・・                   |   |
|                       | ホスト名: secure.ccnw.ne.jp          |   |
|                       | ● 接続設定を自動的に管理                    |   |
|                       | ポート: 465 V TLS/SSLを使用            | 3 |
|                       | 認証: パスワード                        |   |
|                       |                                  |   |
| + -                   |                                  |   |
|                       |                                  | ? |

② 送信メールサーバの設定内容が表示されます。

| 説明            | サーバ名                    | 使用しているアカウント      |
|---------------|-------------------------|------------------|
| ma.ccnw.ne.jp | secure.ccnw.ne.jp       |                  |
|               |                         |                  |
|               |                         |                  |
|               |                         |                  |
|               |                         |                  |
| + -           |                         |                  |
|               | ++ (*=//c=> =¥4         |                  |
|               | サーハ設定 計構                | 1                |
|               | 説明: ma.ccnw.ne.jp       |                  |
| 2             | ユーザ名: ac44075           |                  |
| 132           | スワード: ●●●●●●●●          |                  |
|               | +7 L Ø.                 |                  |
| 1             | Nスト名: secure.ccnw.ne.jp |                  |
|               | 接続設定を目動的                | に管理              |
|               | ボート:                    | 465 🔽 TLS/SSLを使用 |
|               | 認証: パスワード               | <b>\$</b>        |
|               |                         |                  |
| 2             |                         | キャンセル OK         |

5. 設定を変更した場合は、[保存]ボタンをクリックしてください。

| <ul> <li>●</li> <li>●</li></ul> | _ル フォントとカラ | アカウント                  |
|----------------------------------------------------------------------------------------------------|------------|------------------------|
| @ ma.ccnw.n<br>POP                                                                                                    | アカウ        | カント情報 メールボックスの特性 サーバ設定 |
| iCloud                                                                                                    | 受信用メール     | サーバ (POP)              |
|                                                                                                    | ユーザ名:      | ac44075                |
|                                                                                                    | パスワード:     | •••••                  |
|                                                                                                    | ホスト名:      | secure.ccnw.ne.jp      |
|                                                                                                    |            | 接続設定を自動的に管理            |
|                                                                                                    | ポート:       | 995 V TLS/SSLを使用       |
|                                                                                                    | 認証:        | パスワード                  |
|                                                                                                    |            | POPの詳細設定               |
|                                                                                                    | 送信用メール     | サーバ (SMTP)             |
|                                                                                                    | アカウント:     | ma.ccnw.ne.jp          |
|                                                                                                    | ユーザ名:      | ac44075                |
|                                                                                                    | パスワード:     | •••••                  |
|                                                                                                    | ホスト名:      | secure.ccnw.ne.jp      |
|                                                                                                    |            | 接続設定を自動的に管理            |
|                                                                                                    | ポート:       | 465 V TLS/SSLを使用       |
|                                                                                                    | 認証:        | パスワード                  |
| + -                                                                                                    |            | 保存                     |
|                                                                                                    |            | ?                      |

#### 1.3 メールアドレス/パスワード変更後の設定変更

1. 以下の画面が表示されます。[OK]ボタンをクリックしてください。

| <b>a</b> | <b>アカウント"ma.ccnw.ne.jp"に接続できません。</b><br>ユーザ <sup>*</sup> ad58152 <sup>*</sup> のパスワードを入力してください。 |
|----------|------------------------------------------------------------------------------------------------|
|          | パスワード:                                                                                         |
| ?        | キャンセル OK                                                                                       |

2. ツールバーの[メール]から[環境設定...]をクリックしてください。

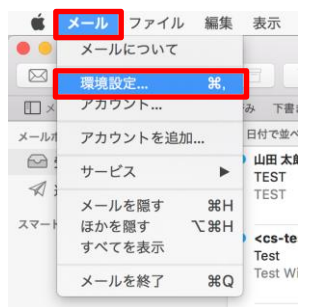

3. 変更したいアカウントを選択します。

| • •                                                                                                    | アカウント                                                                                                    |
|----------------------------------------------------------------------------------------------------|----------------------------------------------------------------------------------------------------|
| 一般         アカウント         迷惑メー                                                                                                    | A)                                                                                                    |
| Image: A state of the state of the stat | アカウシト情報     メールボックスの特性     サーパ設定       ②     このアカウントを使用       状況:     オンライン       説明:     ma.ccnw.ne.jp       メールアドレス:     山田太郎        山田太郎      cenw-demo01@ma.ccnw.ne.jp>       ジ     メッセージ受信後にメッセージのコピーをサーバから削除       1週間後     ③       メッセージのサイズが     KBを超えるときに警告 |
|                                                                                                    | (?)                                                                                                    |

① [メールアドレス:]をクリックし、表示される[メールアドレス編集...]をクリックします。

| ●<br>●<br>●<br>●<br>●<br>●<br>●<br>●<br>●<br>●<br>●<br>●<br>●<br>● | アカウント<br>A<br>-ル フォントとカラー 表示 作成 署名 ルール                                                                                                    |
|--------------------------------------------------------------------|----------------------------------------------------------------------------------------------------|
| ma.ccnw.n      opp      iCloud      IMAP                           | アカウント抗酸     メールボックスの特性     サーバ設定       ・     このアカウントを使用       状況: オンライン     ・       時期:     maccnw.ne.jp       メールアドレス < 山田 太郎 <ccnw-demo01@ma.ccnw.ne.jp< td="">       ・     メールアドレス &lt; 山田 太郎 <ccnw-demo01@ma.ccnw.ne.jp< td="">       ・     メールアドレス &lt; 山田 太郎 <ccnw-demo01@ma.ccnw.ne.jp< td="">       ・     メールアドレス &lt; 山田 太郎 <ccnw-demo01@ma.ccnw.ne.jp< td="">       ・     メールアドレス を留かり、       ・     メールアドレス &lt; 小アドレス を留かり、       ・     メールアドレス &lt; 小アドレス を留かり、</ccnw-demo01@ma.ccnw.ne.jp<></ccnw-demo01@ma.ccnw.ne.jp<></ccnw-demo01@ma.ccnw.ne.jp<></ccnw-demo01@ma.ccnw.ne.jp<> |
|                                                                    | ?                                                                                                    |

② 新しいメールアドレスを入力し、[OK]ボタンをクリックします。

| フルネーム   | メールアドレス                   |  |  |
|---------|---------------------------|--|--|
| 山田 太郎   | ccnw-demo02@ma.ccnw.ne.jp |  |  |
|         |                           |  |  |
|         |                           |  |  |
|         |                           |  |  |
|         |                           |  |  |
|         |                           |  |  |
| + -     |                           |  |  |
| · · · · | キャンセルOK                   |  |  |

- 4. [サーバ設定]タブを選択します。
  - ① [受信用メールサーバ(POP)]の[パスワード:]を変更します。

| •                  |                        | アカウント                           |
|--------------------|------------------------|---------------------------------|
| 一般         アカウント   | <b>入</b><br>-ル フォントとカラ | 7- 表示作成 署名 ルール                  |
| @ ma.ccnw.n<br>POP | アカウ                    | ント情報 メールポックスの特性 サーバ設定           |
| iCloud             | 受信用メール                 | サーバ (POP)                       |
| IMAP               | ユーザ名:                  | ac44075                         |
|                    | パスワード:                 | •••••                           |
|                    | ホスト名:                  | secure.ccnw.ne.jp               |
|                    |                        | 接続設定を自動的に管理                     |
|                    | ポート:                   | 995 V TLS/SSLを使用                |
|                    | 認証:                    | パスワード                           |
|                    |                        | POPの詳細設定                        |
|                    | 送信用メール                 | サーバ (SMTP)                      |
|                    | アカウント:                 | ma.ccnw.ne.jp                   |
|                    | ユーザ名:                  | ac44075                         |
|                    | パスワード:                 | •••••                           |
|                    | ホスト名:                  | secure.ccnw.ne.jp               |
|                    |                        | <ul> <li>接続設定を自動的に管理</li> </ul> |
|                    | ポート:                   | 465 V TLS/SSLを使用                |
|                    | 認証:                    | パスワード                           |
|                    |                        | 保存                              |
| + -                |                        |                                 |
|                    |                        | ?                               |
|                    |                        |                                 |

- 5. [送信メールサーバ(SMTP)]の[アカウント:]をクリックます。
  - ① 表示される[SMTP サーバリストを編集...]をクリックします。

| 🗈 🥝 😒 📣 🤯 🌽 🔅                               |     |
|---------------------------------------------|-----|
| 一般 アカウント 迷惑メール フォントとカラー 表示 作成 署名 ルール        |     |
| @ ma.ccnw.n<br>PDP アカウント情報 メールボックスの特性 サーバ設定 |     |
| 受信用メールサーバ (POP)                             |     |
| IMAP ユーザ名: ac44075                          |     |
| バスワード: ・・・・・・・                              |     |
| ホスト名: secure.ccnw.ne.jp                     |     |
| 接続設定を自動的に管理                                 |     |
| ポート: 995 🗸 TLS/SSL                          | を使用 |
| 認証: パスワード                                   | •   |
|                                             |     |
| 送信用メー iCloud                                | -   |
| アカウント ✓ ma.ccnw.ne.jp                       | 3   |
| ユーザ名 SMTPサーバリストを編集…                         |     |
| パスワード: ••••••                               |     |
| ホスト名: secure.ccnw.ne.jp                     |     |
| 接続設定を自動的に管理                                 |     |
| ポート: 465 🗹 TLS/SSL                          | を使用 |
| 認証: パスワード                                   | 0   |
|                                             |     |
| + -                                         |     |
|                                             | ?   |

② 送信メールサーバの[パスワード:]を変更し、[OK]ボタンをクリックします。

| 説明            | サ      | ーバ名            |       | 使用してい         | るアカウント     |
|---------------|--------|----------------|-------|---------------|------------|
| ma.ccnw.ne.jp | se     | cure.ccnw.ne.j | o     | ma.ccnw.n     | e.jp       |
|               |        |                |       |               |            |
|               |        |                |       |               |            |
|               |        |                |       |               |            |
|               |        |                |       |               |            |
|               |        |                |       |               |            |
| + -           |        |                |       |               |            |
|               |        | サーバ設定          | 詳細    |               |            |
|               | 説明:    | ma.ccnw.ne.in  | 5     |               |            |
|               |        |                |       |               |            |
|               | ユーザ名:  | ac44075        |       |               |            |
|               | パスワード: |                |       |               |            |
|               | ホスト名:  | secure.ccnw.r  | ne.ip |               |            |
|               |        | 接続設定を自         | 動的に管理 | Đ             |            |
|               | ポート・   |                |       | -<br>165 🔽 TI | 2/221 た庙田  |
|               |        |                |       |               | 3/33L 2 KH |
|               | 認証:    | パスワード          |       |               | <b></b>    |
|               |        |                |       |               |            |
| ?             |        |                | +     | ャンセル          | ОК         |

6. [保存]ボタンをクリックしてください。

| <ul> <li>一般</li> <li>アカウント</li> </ul> | -ル フォントとカラ             | アカウント<br>                   |
|---------------------------------------|------------------------|-----------------------------|
| @ ma.ccnw.n<br>POP                    | アカウ                    | ウント情報 メールボックスの特性 サーバ設定      |
| iCloud<br>IMAP                        | <b>受信用メール</b><br>ユーザ名: | <b>サーバ (POP)</b><br>ac44075 |
|                                       | パスワード:                 | •••••                       |
|                                       | ホスト名:                  | secure.ccnw.ne.jp           |
|                                       |                        | 接続設定を自動的に管理                 |
|                                       | ポート:                   | 995 V TLS/SSLを使用            |
|                                       | 認証:                    | パスワード                       |
|                                       |                        | POPの詳細設定                    |
|                                       | 送信用メール                 | サーバ (SMTP)                  |
|                                       | アカウント:                 | ma.ccnw.ne.jp               |
|                                       | ユーザ名:                  | ac44075                     |
|                                       | パスワード:                 | •••••                       |
|                                       | ホスト名:                  | secure.ccnw.ne.jp           |
|                                       |                        | 接続設定を自動的に管理                 |
|                                       | ポート:                   | 465 V TLS/SSLを使用            |
|                                       | 認証:                    | パスワード                       |
| + -                                   |                        | 保存                          |
| · · · · ·                             |                        | ?                           |

#### 1.4 サーバにメールを残さない設定

1. ツールバーの[メール]から[環境設定...]をクリックしてください。

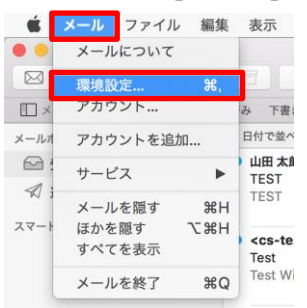

2. 変更したいアカウントを選択します。

| • • •              | アカウント                                                                                                    |
|--------------------|----------------------------------------------------------------------------------------------------|
| 一般         アカウント   | A フォントとカラー 表示 作成 署名 ルール                                                                                                    |
| @ ma.ccnw.n<br>POP | アカウント情報 メールボックスの特性 サーバ設定                                                                                                    |
| iCloud<br>IMAP     | <ul> <li>✓ このアカウントを使用</li> <li>状況:オンライン ●</li> <li>説明: ma.ccnw.ne.jp</li> <li>メールアドレス: 山田太郎 <ccnw-demo01@ma.ccnw.ne.jp> ◊</ccnw-demo01@ma.ccnw.ne.jp></li> </ul> |
|                    | <ul> <li>メッセージ受信後にメッセージのコピーをサーバから削除:</li> <li>1週間後          今すぐ削除     </li> <li>メッセージのサイズが          KBを超えるときに警告     </li> </ul>                                  |

3. [メッセージ受信後にメッセージのコピーをサーバから削除:]のチェックをいれ、削除するタイミ ングを設定します。

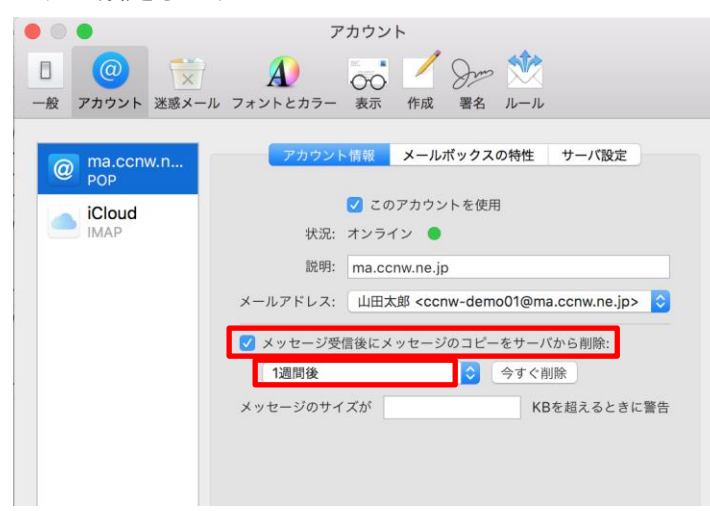

### 1.5 サブミッションポートの確認・変更

 「<u>1.2 設定内容の確認・変更</u>」の手順で[アカウント]画面を開き、[サーバ設定]タブを確認します。
 [送信メールサーバ(SMTP)]の[ポート:]に[587]が設定されている場合、サブミッションポートの設 定になっています。

|                    | アカウント                                       |
|--------------------|---------------------------------------------|
| 一般     アカウント       | A しつ しん しん しん しん しん しん しん しん しん しん しん しん しん |
| @ ma.ccnw.n<br>POP | アカウント情報 メールボックスの特性 サーバ設定                    |
| iCloud             | 受信用メールサーバ (POP)                             |
| IMAP               | ユーザ名: ac44075                               |
|                    | パスワード: ••••••                               |
|                    | ホスト名: pop.ma.ccnw.ne.jp                     |
|                    | 接続設定を自動的に管理                                 |
|                    | ポート: 110 TLS/SSLを使用                         |
|                    | 認証: パスワード 📀                                 |
|                    | POPの詳細設定                                    |
|                    | 送信用メールサーバ (SMTP)                            |
|                    | アカウント: ma.ccnw.ne.jp 🗘                      |
|                    | ユーザ名: ac44075                               |
|                    | パスワード: ••••••                               |
|                    | ホスト名: smtp.ccnw.ne.jp                       |
|                    | 接続設定を自動的に管理                                 |
|                    | ポート: 587 TLS/SSLを使用                         |
|                    | 認証: パスワード 📀                                 |
|                    |                                             |
| + -                |                                             |
|                    | ?                                           |

2. 受信用メールサーバ(POP)の設定を以下の通り変更します。

| <ul> <li>−般 アカウント 送感メール フォントとカラー 表示 作成 署名 ルール</li> <li>@ ma.ccnw.n<br/>POP</li> <li>© Cloud</li> <li>© プロクロールサーバ (POP)</li> </ul>                                                                                                    |
|----------------------------------------------------------------------------------------------------|
| の         ma.ccnw.n         アカウント情報         メールポックスの特性         サーバ設定           O         iCloud         受信用メールサーバ (POP)         受信用メールサーバ (POP)                                                                                                    |
| @ ma.ccriw.n<br>POP Cloud State State S |
| 受信用メールサーバ (POP)                                                                                                    |
|                                                                                                    |
| DWAF ユーザ名: ac44075                                                                                                    |
| パスワード: ・・・・・・・                                                                                                    |
| ホスト名: secure.ccnw.ne.jp (1)                                                                                                    |
| 接続設定を自動的に管理                                                                                                    |
| ポート: 995 てLS/SSLを使用                                                                                                    |
| 認証: パスワード 🗘 🗳 👍                                                                                                    |
| POPの詳細設定                                                                                                    |
| 送信用メールサーバ (SMTP)                                                                                                    |
| アカウント: ma.ccnw.ne.jp 🗘                                                                                                    |
| ユーザ名: ac44075                                                                                                    |
| パスワード: ••••••                                                                                                    |
| ホスト名: smtp.ccnw.ne.jp                                                                                                    |
| 接続設定を自動的に管理                                                                                                    |
| ポート: 587 TLS/SSLを使用                                                                                                    |
| 認証: パスワード 🗘                                                                                                    |
| 保存                                                                                                    |
|                                                                                                    |
| ?                                                                                                    |

| 1 | ホスト名:       | [secure.ccnw.ne.jp]を入力してください |
|---|-------------|------------------------------|
| 2 | ポート:        | [995]を入力してください               |
| 3 | TLS/SSL を使用 | チェックしてください                   |
| 4 | 認証:         | [パスワード]を選択してください             |

#### 15 / 24

- 3. [送信メールサーバ(SMTP)]の[アカウント:]をクリックます。
  - ① 表示される[SMTP サーバリストを編集...]をクリックします。

| •                  |         | アカウント                  |
|--------------------|---------|------------------------|
| 一般     アカウント     迷 |         | - 表示 作成 署名 ルール         |
| @ ma.ccnw.n        | アカウ     | ウント情報 メールボックスの特性 サーバ設定 |
| iCloud             | 受信用メール  | サーバ (POP)              |
| IMAP               | ユーザ名:   | ac44075                |
|                    | バスワード:  | •••••                  |
|                    | ホスト名:   | secure.ccnw.ne.jp      |
|                    |         | 接続設定を自動的に管理            |
|                    | ポート:    | 995 V TLS/SSLを使用       |
|                    | 認証:     | パスワード                  |
|                    |         | なし                     |
|                    | 送信用メー   | iCloud                 |
|                    | アカウント イ | / ma.ccnw.ne.jp        |
|                    | ユーザキ    | SMTPサーバリストを編集          |
|                    | パスワード:  | •••••                  |
|                    | ホスト名:   | smtp.ccnw.ne.jp        |
|                    |         | 接続設定を自動的に管理            |
|                    | ポート:    | 587                    |
|                    | 認証:     | パスワード                  |
|                    |         | 保存                     |
| +                  |         |                        |
|                    |         | ?                      |
|                    |         |                        |

送信メールサーバの設定内容が表示されます。以下の通り変更し、[OK]ボタンをクリックしてください。

|               | 步一八名                   | 使用しているアカワント      |
|---------------|------------------------|------------------|
| ma.ccnw.ne.jp | secure.ccnw.ne.jp      | ma.ccnw.ne.jp    |
|               |                        |                  |
|               |                        |                  |
|               |                        |                  |
|               |                        |                  |
|               |                        |                  |
| + -           |                        |                  |
|               | サーバ設定詳                 | 細                |
|               | 説明: ma.ccnw.ne.jp      |                  |
|               | - 104                  |                  |
|               | ユーサ名: ac44075          | U                |
| /ሮ            | スワード: ••••••           |                  |
| :             | ホスト名: secure.ccnw.ne.j | р (2)            |
|               | 接続設定を自動的               | りに管理             |
|               | ポート: 3                 | 465 🔽 TLS/SSLを使用 |
|               | 認証: パスワード (5)          | )                |
|               |                        |                  |
|               |                        |                  |

| 1   | ユーザ名:       | [アカウント ID]を入力してください          |
|-----|-------------|------------------------------|
| 2   | ホスト名:       | [secure.ccnw.ne.jp]を入力してください |
| 3   | ポート:        | [465]を入力してください               |
| 4   | TLS/SSL を使用 | チェックしてください                   |
| (5) | 認証:         | [パスワード]を選択してください             |

4. [保存]ボタンをクリックしてください。

| •                  |            | アカウント                   |
|--------------------|------------|-------------------------|
| 一般     アカウント       | -ル フォントとカラ | - 表示 作成 署名 ルール          |
| @ ma.ccnw.n<br>POP | アカウ        | ウント情報 メールボックスの特性 サーバ設定  |
| iCloud             | 受信用メール     | レサーバ (POP)              |
| IMAP               | ユーザ名:      | ac44075                 |
|                    | パスワード:     | ••••••                  |
|                    | ホスト名:      | secure.ccnw.ne.jp       |
|                    |            | 接続設定を自動的に管理             |
|                    | ポート:       | 995 V TLS/SSLを使用        |
|                    | 認証:        | パスワード                   |
|                    |            | POPの詳細設定                |
|                    | 送信用メール     | サーバ (SMTP)              |
|                    | アカウント:     | ma.ccnw.ne.jp           |
|                    | ユーザ名:      | ac44075                 |
|                    | パスワード:     | •••••                   |
|                    | ホスト名:      | secure.ccnw.ne.jp       |
|                    |            | 接続設定を自動的に管理             |
|                    | ポート:       | 465 <b>マ</b> TLS/SSLを使用 |
|                    | 認証:        | パスワード                   |
| + -                |            | 保存                      |
|                    |            | ?                       |

- 2 IMAP 系の設定
- 2.1 初めて設定する場合(追加メールアドレスの設定)

1. メールを起動します。 [Dock]から[メール] 💽 をクリックします。

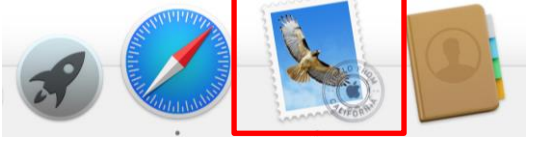

- 2. メールが立ち上がります。
- (1) 初めてアカウントを設定する場合

[メールアカウントのプロバイダを選択...]画面が表示されます。

[その他のメールアカウント...]を選択して[続ける]ボタンをクリックします。

| メールアカウン | トのプロバイダを選択                 |
|---------|----------------------------|
|         | <ul> <li>iCloud</li> </ul> |
|         | ○ E B Exchange             |
|         | ○ Google <sup>.</sup>      |
|         | · YAHOO!                   |
|         | o Aol.                     |
|         | ● その他のメールアカウント…            |
| ?       | 終了 続ける                     |

- (2) アカウントを追加する場合
  - ① ツールバーの[メール]から[アカウント...]をクリックしてください。

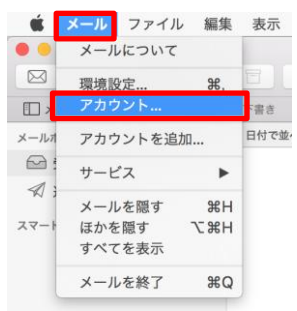

[インターネットアカウント]画面が表示されます。[その他のアカウントを追加...]をクリックしてください。

|         | тасероок |
|---------|----------|
|         | Linkedin |
|         | YAHOO!   |
| アカウントなし | Aol.     |
|         | vimeo    |
|         | flickr   |

③ [メールアカウント]をクリックしてください。

|         | IV 10 (C;    |
|---------|--------------|
|         | Aol.         |
|         | vimeo        |
| アカウントなし | flickr       |
|         | @ メールアカウント   |
|         | 💽 メッセージアカウント |
|         | CalDAVアカウント  |

3. メールアカウントの設定で、「名前」、「メールアドレス」、「パスワード」を入力し、[サインイン] ボタンをクリックしてください。

| @ メールアカウントを追加                      |
|------------------------------------|
| 最初に、次の情報を入力してください:                 |
| 名前: 山田 太郎                          |
| メールアドレス: ccnw-demo01@ma.ccnw.ne.jp |
| パスワード: ••••••                      |
| キャンセル 戻る サインイン                     |

4. [アカウント名またはパスワードを確認できません。] のメッセージが表示されます。

| メールアドレス:    | ccnw-demo01@ma.ccnw.ne.jp |
|-------------|---------------------------|
| ユーザ名:       | 自動                        |
| パスワード:      | •••••                     |
| アカウントの種類:   | IMAP                      |
| 受信用メールサーバ:  | mail.example.com          |
| 送信用メールサーバ:  | mail.example.com          |
| アカウント名またはパス | フードを確認できません。              |
| キャンセル       | 戻る サインイン                  |

5. 以下の通り入力し、[サインイン]ボタンをクリックしてください。

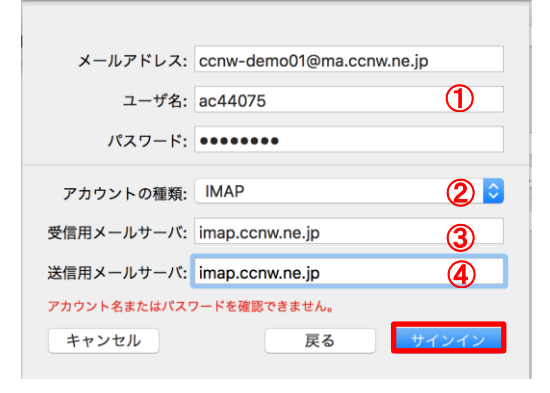

| 1 | ユーザ名:      | [アカウント ID]を入力してください        |
|---|------------|----------------------------|
| 2 | アカウントの種類:  | [IMAP]を選択してください            |
| 3 | 受信用メールサーバ: | [imap.ccnw.ne.jp]を入力してください |
| 4 | 送信用メールサーバ: | [imap.ccnw.ne.jp]を入力してください |

6. [このアカウントで使用したいアプリケーションを選択してください:]で、[メモ]のチェックを外 して、[完了]ボタンをクリックしてください。

| このアカウントで使用したいアプリケーションを選択してください: |       |  |
|---------------------------------|-------|--|
| 🜌 🎑 メール                         |       |  |
| □ 🚺 ×ŧ                          |       |  |
| キャンセル                           | 戻る 完了 |  |

#### 2.2 設定内容の確認・変更

- 1. 「1.2 の設定内容の確認・変更」の手順と同様です。
- 2. IMAP の設定では、[メールボックスの特性]タブの内容が異なります。

メールアカウントごとに下書きメッセージ、送信済みメッセージ、迷惑メッセージ、削除済みメ ッセージ、およびアーカイブ済みメッセージの保存先の確認・変更が可能です。

| •                   | アカウント                                                                                                    |
|---------------------|----------------------------------------------------------------------------------------------------|
| 一般     アカウント        | A -ル フォントとカラー 表示 作成 著名 ルール                                                                                                    |
| @ ma.ccnw.n<br>IMAP | アカウント情報 メールボックスの特性 サーバ設定                                                                                                    |
| iCloud<br>IMAP      | <ul> <li>下書きメールボックス:</li> <li>Drafts</li> <li>②</li> <li>③</li> <li>③</li> <li>③</li> <li>③</li> <li>③</li> <li>③</li> <li>○</li> <li>○</li></ul> |
| + -                 | •                                                                                                    |

#### 2.3 POP 設定からの設定変更

- 1. 「2.1 追加メールアドレスの設定」と同じ手順で、IMAPのアカウントを追加します。
- 2. POP 設定のアカウントを削除します。
  - ※ 削除したアカウントは元に戻せませんので、よく確認のうえ削除してください。 POP 形式で受信したメールが参照できなくなります。
- (1) ツールバーの[メール]から[環境設定...]をクリックしてください。

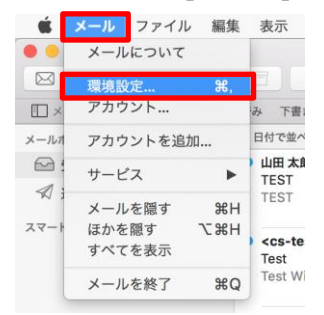

(2) POP 設定のアカウントを選択し、左下側の – をクリックします。

|                                         |            | アカウント                     |              |
|-----------------------------------------|------------|---------------------------|--------------|
| □ ② ○ ○ ○ ○ ○ ○ ○ ○ ○ ○ ○ ○ ○ ○ ○ ○ ○ ○ | -ル フォントとカラ | - 表示 作成 署名 ルール            |              |
|                                         | 710        | ント桂松 メールポックマの結析           | #_1/%>       |
| MAP ma.ccnw.n                           |            | クト 情報 メールパックスの存住          | 9-Nagle      |
| o ma.ccnw.n                             | 受信用メール     | サーバ (POP)                 |              |
| POP                                     | ユーザ名:      | ac44075                   |              |
| iCloud<br>IMAP                          | パスワード:     | •••••                     |              |
|                                         | ホスト名:      | secure.ccnw.ne.jp         |              |
|                                         |            | 接続設定を自動的に管理               |              |
|                                         | ポート:       | 995                       | ✓ TLS/SSLを使用 |
|                                         | 認証:        | パスワード                     | <b></b>      |
|                                         |            | POPの詳細設定                  |              |
|                                         | 送信用メール     | サーバ (SMTP)                |              |
|                                         | アカウント:     | ccnw-demo01@ma.ccnw.ne.jp | <b></b>      |
|                                         | ユーザ名:      | ac44075                   |              |
|                                         | パスワード:     | •••••                     |              |
|                                         | ホスト名:      | secure.ccnw.ne.jp         |              |
|                                         |            | 接続設定を自動的に管理               |              |
|                                         | ポート:       | 465                       | ✓ TLS/SSLを使用 |
|                                         | 認証:        | パスワード                     | <b></b>      |
|                                         |            |                           |              |
| + -                                     |            |                           |              |
|                                         |            |                           | ?            |
|                                         |            |                           |              |

(3) 確認画面が表示されます。[OK]ボタンをクリックします。

| メールアカウント"ac44075"を削除してもよろしい<br>ですか?                 |  |  |
|-----------------------------------------------------|--|--|
| アカウントを削除すると、そのすべてのデータがメールから削<br>除されます。この操作は取り消せません。 |  |  |
| キャンセル OK                                            |  |  |

(4) 確認画面が表示されます。[削除]ボタンをクリックします。

|  | "ma.ccnw.ne.jp" POPアカウントとそのすべての<br>メッセージを削除してもよろしいですか?                                                  |  |
|--|----------------------------------------------------------------------------------------------------|--|
|  | アカウントの設定情報、メールポックス、およびすべてのメッ<br>セージがコンピュータから完全に削除されます。メールサーバ<br>上にメッセージのコピーがある場合、それらのメッセージには<br>影響しません。 |  |
|  | キャンセル 削除                                                                                                |  |

(5) POP 設定のアカウントが削除されました。

| • • •               | アカウント                                                       |
|---------------------|-------------------------------------------------------------|
| 一般     アカウント        | A ひっと ひかっ ひ ひっし ひ ひ ひ ひ ひ ひ ひ ひ ひ ひ ひ ひ ひ ひ ひ ひ             |
| @ ma.ccnw.n<br>IMAP | アカウント情報 メールポックスの特性 サーバ設定                                    |
| iCloud<br>IMAP      | ✓ このアカウントを使用<br>状況:オンライン ●                                  |
|                     | 説明: ma.ccnw.ne.jp                                           |
|                     | メールアドレス: 山田太郎 <ccnw-demo01@ma th="" ᅌ<=""></ccnw-demo01@ma> |
|                     | 添付ファイルをダウンロード: 最近使った項目 ♀                                    |
|                     | 大きい添付ファイルをMail Dropで送信                                      |
|                     |                                                             |
|                     |                                                             |
|                     |                                                             |
|                     |                                                             |
|                     |                                                             |
|                     |                                                             |
|                     |                                                             |
|                     |                                                             |
|                     |                                                             |
|                     |                                                             |
| + -                 |                                                             |
|                     |                                                             |
|                     | (                                                           |

- 2.4 メールアドレス/パスワード変更後の設定変更
  - 1. 1.3 メールアドレス/パスワード変更後の設定変更 と同じ手順で変更してください。